## **Upgrade Instructions For Codelock License Manager**

## Note: Follow these instructions only if you have a network version of Managing For Success**Ò** and a Novell version 3.12 or later network operating system.

Note: You MUST have administrative privileges to the system to do this installation. If you have not already downloaded Haspserv.nlm from <u>www.ttiupgrade.com</u> do so now.

## Removing the current NetHasp License Manager

- 1. Shutdown your current NetHasp License Manager from the system console by typing "unload haspserv.nlm.
- 2. Delete the Haspserv.nlm module from the "system" directory.

## Installation Instructions For The New NetHasp License Manager

These instructions should be done from a workstation running Microsoft Windows 95/NT or later.

1. Run Windows Explorer and copy the new Haspserv.nlm file that you downloaded from **www.ttiupgrade.com** to the "System" sub-directory on the fileserver.

These instructions should be done on the system console.

- On the system console type: load haspserv.nlm -addrpath=sys:\hasp -ipxnosap (where SYS is the volume name of the hard drive on the fileserver where the HASP sub-directory resides) If the License Manager is working properly you will see a box with protocols supported like: IPX or Netbios.
- 2. Press Ctrl + Esc to exit the window.